# VFC Temperature Logs Quick Tips

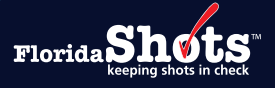

| Quick Content Finder                                                             |    |
|----------------------------------------------------------------------------------|----|
| 1. Adding Information About Your VFC Vaccine<br>Storage Units Into Florida Shots | 2  |
| 2. Adding And Updating Calibration Certificates                                  | 4  |
| 3. Uploading Temperature Files Into Florida Shots                                | 10 |
| 4. Temperature Log                                                               | 14 |
| 5. Excursion Incident List                                                       | 15 |
|                                                                                  |    |

#### **1. ADDING INFORMATION ABOUT YOUR VFC VACCINE STORAGE UNITS INTO FLORIDA SHOTS**

This guide helps Vaccines for Children (VFC) sites to enter and manage temperature logs within Florida SHOTS. Uploading VFC vaccine temperatures from a continuous temperature monitoring device is a requirement.

- 1. Log into Florida SHOTS.
- Click "Temperature Logs" under "Vaccine Inventory." If you do not see this menu item and you need these permissions, please contact the primary or secondary VFC contact in your office to enable this function. If you are unsure who these individuals are, please contact the VFC Program office at 877-888-7468 and choose option 1.

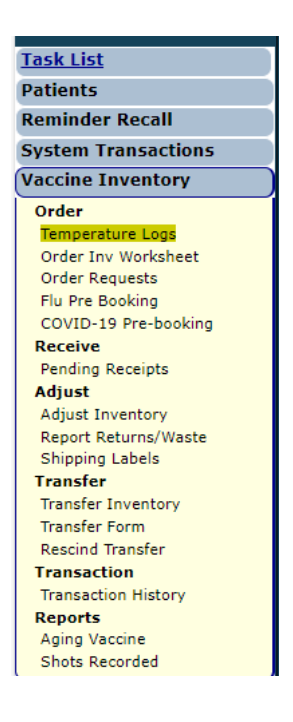

# Adding Your VFC Vaccine Storage Units

Once you click "**Temperature Logs**," the system will bring you to the "**Refrigerators/Freezers List**" where you will first need to add your VFC vaccine storage units. Select your site's "**VFC Provider PIN**" and enter the unit information under Refrigerator/Freezer section.

| Refriger       | ators / Freezers List 📀                                                         |                                  |                |                                        |                          | Training Environ | ment   |
|----------------|---------------------------------------------------------------------------------|----------------------------------|----------------|----------------------------------------|--------------------------|------------------|--------|
| VFC Provider:  | * Pin:501042 BEACH PEDS<br>Pin:501043 BEACH PEDS WEST<br>Pin:501044 SUNSET PEDS | ]                                |                |                                        |                          |                  |        |
|                | PIN/EID Identifier                                                              | R/F                              | End            | ded Date Si                            | now out-of-service units |                  |        |
|                |                                                                                 |                                  | No             | o records are on file for the selectio | n criteria.              |                  |        |
| F Refrigerator | /Freezer                                                                        |                                  |                |                                        |                          |                  |        |
|                |                                                                                 |                                  |                |                                        |                          |                  |        |
|                |                                                                                 | Pin/VFC EID:                     |                |                                        |                          |                  |        |
|                |                                                                                 | Identifier: *                    |                |                                        |                          |                  |        |
|                |                                                                                 | Type: * F                        | Refrigerator 🗸 |                                        |                          |                  |        |
|                |                                                                                 | Manufacturer: *                  |                |                                        |                          |                  |        |
|                |                                                                                 | Model: *                         |                |                                        |                          |                  |        |
|                |                                                                                 | Import Format:                   | - Select       | ✓ (from currently in use California)   | alibration record)       |                  |        |
|                | i                                                                               | Temperature Entry Blocked As of: |                |                                        |                          |                  |        |
|                |                                                                                 | Service Dates From: *            | Thru:          |                                        |                          |                  |        |
| Add            |                                                                                 |                                  |                |                                        |                          |                  | Cancel |

- Identifier Create and enter a unique name for the storage unit. For sites that have multiple
  refrigerators and/or freezers, you must differentiate the identifier between the units in Florida SHOTS.
  To help distinguish between units, each "Identifier" should include the following: VFC PIN number,
  a dash, and the word "refrigerator or freezer." In this example, if your site's PIN number is 456789,
  for your site's second refrigerator, you would use "456789–Refrigerator2" as the "Identifier." You will
  need to make sure that the identifier you create on this page matches the identifier input into your
  logging device (such as the Log Tag TRED30-7R) which identifies the storage unit being measured.
- Type Select the correct button to indicate whether the unit is the refrigerator or a freezer. Make sure you select accurately so that the system doesn't incorrectly interpret temperature variances. (Allowable temperatures for a refrigerator are significantly higher than temperatures for a freezer.)
- Manufacturer Fill in the refrigerator or freezer's manufacturer.
- Model—Fill in the refrigerator or freezer's model number.
- Import Format—This field must be set by the VFC Program office once they have validated your data logging device. Once this field is set by the VFC office, you are able to import your temperature file into Florida SHOTS.
- Service Dates—You must enter a "From" date to show the initial date of service for this unit within
  Florida SHOTS. Put in today's date, as this might be the first date you will record a temperature for this
  unit within the registry. You will not enter a "Thru" date unless you determine that the refrigerator or
  freezer will no longer be used to store VFC vaccine.

Once you have all of the information filled in for your refrigerator or freezer, click "Add" to save this unit to the PIN selected at the top.

| Refrigerators / Fr                                       | eezers List 🔣                                |                                |                        |                                     | Training Environment |
|----------------------------------------------------------|----------------------------------------------|--------------------------------|------------------------|-------------------------------------|----------------------|
| FC Provider: * Pin: 501042<br>Pin: 501043<br>Pin: 501044 | BEACH PEDS<br>BEACH PEDS WEST<br>SUNSET PEDS |                                |                        |                                     |                      |
| PIN/EID                                                  | Identifier                                   | R/F                            | Ended Date             | Show out-of-service units           |                      |
|                                                          |                                              |                                | No records are on file | e for the selection criteria.       |                      |
| Refrigerator/Freezer                                     |                                              |                                |                        |                                     |                      |
|                                                          |                                              | Pin/VFC EID:                   |                        |                                     |                      |
|                                                          |                                              | Identifier: * 501042-RE        | EFRIGERATOR            |                                     |                      |
|                                                          |                                              | Type: * Refrigerate            | or 🗸                   |                                     |                      |
|                                                          |                                              | Manufacturer: * GE             |                        |                                     |                      |
|                                                          |                                              | Model: * MH5212F               |                        |                                     |                      |
|                                                          |                                              | Import Format: - Select        | - v (from cu           | urrently in use Calibration record) |                      |
|                                                          | Temperature Ent                              | try Blocked As of:             |                        |                                     |                      |
|                                                          | Se                                           | rvice Dates From: * 06/04/2024 | 4 Thru:                |                                     |                      |
|                                                          |                                              |                                |                        |                                     |                      |

### 2. ADDING AND UPDATING CALIBRATION CERTIFICATES

After clicking "**Add**," you will see a green alert at the top of the page stating that the unit was successfully added. You will see the PIN/EID along with the identifier, and you will see the menu on the right side where you can update temperature and information for the unit. You can click "**Show Detail**" to populate what was entered for the unit for the PIN and make changes or enter a "Thru" date when the unit has to be taken out of service.

| Refrigerators                              | / Freezers List 📀                                              |     |            |                                                |                                                                                                    | Training Environment |
|--------------------------------------------|----------------------------------------------------------------|-----|------------|------------------------------------------------|----------------------------------------------------------------------------------------------------|----------------------|
| The record was successful                  | ully added to Florida SHOTS.                                   |     |            |                                                |                                                                                                    |                      |
| VFC Provider: * Pin:50<br>Pin:50<br>Pin:50 | 01042 BEACH PEDS<br>01043 BEACH PEDS WEST<br>01044 SUNSET PEDS |     |            |                                                |                                                                                                    |                      |
| PIN/EID                                    | Identifier                                                     | R/F | Ended Date | Show out-of-service units                      |                                                                                                    |                      |
| P:501042                                   | 501042-REFRIGERATOR                                            | R   |            | Show Detail<br>Go to Order List for Pin 501042 | Upbad Temperatures File<br>Add Missing Temp; Reading<br>Temperature Log<br>Excursion Incident List<br>Add.Calibration<br>Calibration Log |                      |

# **Adding Calibration Certificates**

The VFC Program and Florida SHOTS need to know that your VFC vaccine storage unit has a valid, calibrated thermometer, so it is required to enter calibration certificates for both your primary and backup continuous temperature monitoring devices.

NOTE: You will need the calibration certificate to add the information into the system.

1. To add the calibration information for your temperature monitoring device, click "Add Calibration."

| Refrigera        | tors / Freezers List 🤣                                                        |     |            |                                                |                                                                                                    | Training Environment |
|------------------|-------------------------------------------------------------------------------|-----|------------|------------------------------------------------|----------------------------------------------------------------------------------------------------|----------------------|
| The record was s | accessfully added to Florida SHOTS.                                           |     |            |                                                |                                                                                                    |                      |
| VFC Provider: *  | Pin:501042 BEACH PEDS<br>Pin:501043 BEACH PEDS WEST<br>Pin:501044 SUNSET PEDS |     |            |                                                |                                                                                                    |                      |
| PIN/EIC          | Identifier                                                                    | R/F | Ended Date | Show out-of-service units                      |                                                                                                    |                      |
| P:501042         | 501042-REFRIGERATOR                                                           | R   |            | Show Detail<br>Go to Order List for Pin:501042 | Upload Temperatures File<br>Add Missing Jemp Reading<br>Temperature Log<br>Excursion Incident List<br>Add Calibration<br>Calibration Log |                      |

| Update Calibration Record 📀 🛛 루                                                                                                    |                                                                            |
|----------------------------------------------------------------------------------------------------|----------------------------------------------------------------------------|
| Provider Pin: 501042 Site: BEACH PEDS in BEACH MEDICAL<br>Refrigerator: 501042-REFRIGERATOR                                                                                                    |                                                                            |
|                                                                                                    | Help with completing this form: Calibration Report Examples                |
| _ Thermometer                                                                                                    | 1                                                                          |
| Manufacturer/Name:                                                                                                    |                                                                            |
| Model Nbr: *                                                                                                    | <ul> <li>Window Snip</li> </ul>                                            |
| Import Format:                                                                                                    |                                                                            |
| Expiration Date: *                                                                                                    | -                                                                          |
| Is Current for the unit:                                                                                                    |                                                                            |
|                                                                                                    |                                                                            |
| Instrument Pass/Fail testing, or In Tolerance<br>Measurement results for the device: *                                                                                                    |                                                                            |
| Maximum characters permitted is: 8000. Character count: 0<br>Documented Uncertainty.<br>Measurement results indicate unit passed test and the document of (0.5C).<br>Statement that calibration testing conforms to ISO 17025 | ented uncertainty is within suitable limits (recommended uncertainty = +/- |
| ٨٨٨                                                                                                    | Dotum to Defrineratore/Ereazore List                                       |
| AUU                                                                                                    | Neturn to Nettigerators/Freezers List                                      |

Enter the following information from your thermometer's calibration certificate: "Manufacturer/Name," "Model Nbr" (number), "Serial Nbr" (number), and "Expiration Date."

To update the "Import Format," contact the VFC Helpdesk at (877) 888-7468 option 1.

If this calibration is for the thermometer that is currently being used for your storage unit, then check "**Is Current for the unit**." If it the calibration you are entering is for a backup thermometer, then leave it unchecked. When it comes time for thermometer (backup) to be used, simply go into your calibration log and check that thermometer is "**Current for the unit**."

# Adding a Certificate of Calibration from an Accredited Laboratory

If you have a certificate of calibration from an accredited laboratory (A2LA, ACLASS, IAS, L-A-B, NVLAP or PJLA), you will click the check box that says, "**Certificate is from an accredited laboratory**" and then select the lab from the drop-down menu. Click "**Calibration Report Examples**" at the top of the screen for extra help completing the form.

| Update Calibr                                   | ation Record 📀 🛛 루                                                                              |                                                    | Training Environment |
|-------------------------------------------------|-------------------------------------------------------------------------------------------------|----------------------------------------------------|----------------------|
| Provider Pin: 501042<br>Refrigerator: 501042-RE | SITE: BEACH PEDS IN BEACH MEDICAL<br>FRIGERATOR                                                 |                                                    |                      |
|                                                 | Help with completing this                                                                       | form: Calibration Report Examples                  |                      |
| Thermometer                                     |                                                                                                 |                                                    |                      |
| Manufacturer/Name:                              | LOGTAG                                                                                          |                                                    |                      |
| Model Nbr:                                      | TRED30-7R                                                                                       |                                                    |                      |
| Serial Nbr:                                     | 1060021206                                                                                      |                                                    |                      |
| Import Format:                                  | Select V                                                                                        |                                                    |                      |
| Expiration Date:                                | 05/20/2026                                                                                      |                                                    |                      |
| Is Current for the unit:                        |                                                                                                 |                                                    |                      |
|                                                 | Certificate is from an accredited laboratory                                                    |                                                    |                      |
| Laboratory                                      | PJLA V                                                                                          |                                                    |                      |
| Laboratory.                                     | Documented Uncertainty.                                                                         |                                                    |                      |
|                                                 | Measurement results indicate unit passed test and the documented uncertainty is with 1F (0.5C). | hin suitable limits (recommended uncertainty = +/- |                      |
|                                                 | Go to Orde                                                                                      | r List for Pin:501042                              |                      |
| Add                                             | Return to Ref                                                                                   | rigerators/Freezers List                           | Cancel               |

Click "Add." A green message will appear at the top of the page to indicate that you have successfully added the calibration. You will need to add a new calibration any time the current calibration certificate for your thermometer expires.

# Adding a Certificate of Calibration that Is Not from an Accredited Laboratory

If your calibration is not from an accredited laboratory, you must enter the measurement results in the box labeled "**Measurement results for the device**," and check the boxes for the following items:

- "Instrument Pass/Fail testing, or In Tolerance"
- "Documented Uncertainty"
- "Statement that Calibration Testing Conforms to ISO 17025"

**NOTE:** All of the information you need to complete these items is shown on your thermometer's certificate.

| r Thermometer            |                                                          |                                                                                          |        |
|--------------------------|----------------------------------------------------------|------------------------------------------------------------------------------------------|--------|
| Manufacturer/Name:       | LOGTAG                                                   |                                                                                          |        |
| Model Nhr:               | * TRED30-7R                                              |                                                                                          |        |
| Serial Nbr:              | * 1060021206                                             |                                                                                          |        |
| Import Format:           | Select 🗸                                                 |                                                                                          |        |
| Expiration Date:         | * 05/20/2026                                             |                                                                                          |        |
| is Current for the unit: |                                                          |                                                                                          |        |
|                          | Certificate is from an accredited laboratory             |                                                                                          |        |
|                          | Instrument Pass/Fail testing, or in Tolerance            |                                                                                          |        |
| Measurement result       | for the device: *                                        |                                                                                          |        |
| Maximum characters       | permitted is: 8000. Character count: 0                   | 2                                                                                        |        |
|                          | Documented Uncertainty.                                  | ha dasumantad unsastaintu is uiithin suiithila limite (rasammandad unsastaintu = u)      |        |
|                          | 1F (0.5C).                                               | ie uoconienieu oncertainty is winnin soliable illinits (reconfinentieu uncertainty = +/- |        |
|                          | Statement that calibration testing conforms to ISO 17025 |                                                                                          |        |
|                          |                                                          | Go to Order List for Pin:501042                                                          |        |
| Add                      |                                                          | Return to Refrigerators/Freezers List                                                    | Cancel |

Click "**Add**." A green message will appear at the top of the page to indicate that you have successfully added the calibration. You will need to add a new calibration any time the current calibration certificate for your thermometer expires.

# Switching Data Logger

If your primary continuous temperature monitoring device is malfunctioning or is being recalibrated, you will need to use your backup device. It is required to enter calibration certificates for both thermometers, and setting up the import file format for your backup thermometer will enable you to upload temperature files without any disruptions or calls to the VFC program. You will simply switch devices within Florida SHOTS.

1. To the right of your unit, click "**Calibration Log**" to see the details for your current and backup thermometers.

| Refrigerators / Freezers List 🤣                                                               |     |            |                                                |                                   | Training Environment                                                                                                    |
|-----------------------------------------------------------------------------------------------|-----|------------|------------------------------------------------|-----------------------------------|----------------------------------------------------------------------------------------------------|
| The record was successfully added to Florida SHOTS.                                           |     |            |                                                |                                   |                                                                                                    |
| VFC Provider: * Pin:501042 BEACH PEDS<br>Pin:501043 BEACH PEDS WEST<br>Pin:501044 SUNSET PEDS |     |            |                                                |                                   |                                                                                                    |
| PIN/EID Identifier                                                                            | R/F | Ended Date | Show out-of-service units                      |                                   |                                                                                                    |
| P:501042 501042-REFRIGERATOR                                                                  | R   |            | Show Detail<br>Go to Order List for Pin:501042 | Up<br>Ad<br>Ter<br>Ex<br>Ad<br>Ca | load Temperatures File<br>d Missing Temo Reading<br>operature Log<br>ursion Inicident List<br>d Calibration<br>Ubration Log |
|                                                                                               |     |            |                                                |                                   |                                                                                                    |

2. To change the status of your backup to the current thermometer of the unit, check the box "Current for Unit."

| Calibration                                                            | Certificate     | Log 📀 🔎              |                      |            |                    |               | Training Environment |
|------------------------------------------------------------------------|-----------------|----------------------|----------------------|------------|--------------------|---------------|----------------------|
| Provider Pin: 5010                                                     | 42 Site: BEACH  | PEDS in BEACH MEDICA | -                    |            |                    |               |                      |
| Refrigerator: 5010                                                     | 42-REFRIGERATO  | R                    |                      |            |                    |               |                      |
| Selection criteri                                                      | a               |                      |                      |            |                    |               |                      |
| Expiration Date F                                                      | rom: 06/09/2019 | Thru: 06/06/2029     | Get matching certifi | cates      |                    |               |                      |
| Current                                                                | Expiration      |                      |                      |            | Import             | Non-accredite | d Lab Only           |
| For Unit                                                               | Date            | Manufacturer         | Model Nbr            | Serial Nbr | Format             | Pass/Fail     | ISO 17025            |
|                                                                        | 05/20/2026      | LOGTAG               | TRED30-7R            | 1060021206 | Log Tag TRED 30-7R | n/a           |                      |
|                                                                        | 05/15/2026      | LOGTAG               | TRED30-7R            | 1060021602 | Log Tag TRED 30-7R | n/a           | ·                    |
| Return to Refrigerators/Freezers List Go to Order List for Pin: 501042 |                 |                      |                      |            |                    |               |                      |

A pop-up will appear to confirm you want to change the current thermometer in the system, click "**OK**," and the unit will be updated with the new or backup thermometer.

| Florida Sho                                             | in check                                                                                 | www.flshots.com says Are you sure you want to change the current certificate for this                            |                                                |
|---------------------------------------------------------|------------------------------------------------------------------------------------------|----------------------------------------------------------------------------------------------------|------------------------------------------------|
| Submit                                                  | Calibration Certificate Log 📀 🗍                                                          | refrigerator/freezer?                                                                                            | Training Environment                           |
| User: FATIMA<br>AVILES                                  | Provider Pin: 501042 Site: BEACH PEDS in BEACH MEDI<br>Refrigerator: 501042-REFRIGERATOR | Note: Changing the current certificate might change the temperature log import file format for the storage unit. |                                                |
| Task List<br>Patients<br>Reminder Recall                | Selection criteria Expiration Date From: 06/09/2019 Thru: 06/06/20:                      | If 'yes' then click 'OK'                                                                                         |                                                |
| System Transactions<br>Vaccine Inventory                | Current Expiration<br>For Unit Date Manufacturer                                         | Otherwise click 'Cancel'                                                                                         | Non-accredited Lab Only<br>Pass/Fail ISO 17025 |
| Order<br>Temperature Logs<br>Order Inv Worksheet        | 05/20/2026 LOGTAG<br>05/15/2026 LOGTAG                                                   | OK Cancel                                                                                                    | n/ai                                           |
| Flu Pre Booking<br>COVID-19 Pre-booking<br>Receive      |                                                                                          | Return to Retrigerators/Freezer's List                                                                           |                                                |
| Pending Receipts<br>Adjust<br>Adjust Inventory          |                                                                                          |                                                                                                    |                                                |
| Report Returns/Waste<br>Shipping Labels<br>Transfer     |                                                                                          |                                                                                                    |                                                |
| Transfer Inventory<br>Transfer Form<br>Rescind Transfer |                                                                                          |                                                                                                    |                                                |
| Transaction History<br>Reports                          |                                                                                          |                                                                                                    |                                                |
| Shots Recorded                                          |                                                                                          |                                                                                                    |                                                |

## Update Expiration Date For Re-Calibrated Data Logger

Data loggers that were previously added in Florida SHOTS and are re-calibrated will need to have the expiration date updated in the Calibration Record.

1. To the right of your unit, click "Calibration Log".

| Refrigera         | tors / Freezers List 💡                                                        |     |            |                                                |                                                                                                    | Training Environment |
|-------------------|-------------------------------------------------------------------------------|-----|------------|------------------------------------------------|----------------------------------------------------------------------------------------------------|----------------------|
| The record was su | ccessfully added to Florida SHOTS.                                            |     |            |                                                |                                                                                                    |                      |
| VFC Provider: *   | Pin:501042 BEACH PEDS<br>Pin:501043 BEACH PEDS WEST<br>Pin:501044 SUNSET PEDS |     |            |                                                |                                                                                                    |                      |
| PIN/EID           | Identifier                                                                    | R/F | Ended Date | Show out-of-service units                      |                                                                                                    |                      |
| P:501042          | 501042-REFRIGERATOR                                                           | R   |            | Show Detail<br>Go to Order List for Pin 501042 | Upload Temperatures File<br>Add Missing Temp Reading<br>Temperature Log<br>Excursion Incident List<br>Add Calibration<br>Calibration Log |                      |

Locate the data logger record and click on it to proceed. (Refer to the data logger's serial number to ensure correct record is selected).

| Calibratio        | n Certificate            | Log 📀 🛛 루             |                        |                          |                                          |               | Training Environment |
|-------------------|--------------------------|-----------------------|------------------------|--------------------------|------------------------------------------|---------------|----------------------|
| Provider Pin: 501 | 042 Site: BEACH          | PEDS in BEACH MEDICAL | L                      |                          |                                          |               |                      |
| Refrigerator: 501 | 042-REFRIGERATOR         | 2                     |                        |                          |                                          |               |                      |
| Selection criter  | ia                       | Thru: 06/06/2029      | Get matching certifi   | cates                    |                                          |               |                      |
| Current           | Expiration               |                       |                        |                          | Import                                   | Non-accredite | d Lab Only           |
| For Unit          | Date                     | Manufacturan          | Model Nhr              | Serial Nbr               | Format                                   | Pass/Fail     | 150 17025            |
|                   | Dute                     | wanuracturer          | Model No               | Seriarian                | Format                                   |               | 100 11020            |
|                   | 05/15/2026               | LOGTAG                | TRED30-7R              | 1060021602               | Log Tag TRED 30-7R                       | n/a           |                      |
|                   | 05/15/2026<br>05/20/2024 | LOGTAG<br>LOGTAG      | TRED30-7R<br>TRED30-7R | 1060021602<br>1060021206 | Log Tag TRED 30-7R<br>Log Tag TRED 30-7R | n/a<br>  n/a  |                      |

Enter updated "Expiration Date" and click on the "Change" button to save.

| Florida Sho                                                                                                    | ts"<br>ndeek                                                                                                    |                      |
|----------------------------------------------------------------------------------------------------|----------------------------------------------------------------------------------------------------|----------------------|
| Submit                                                                                                    | Update Calibration Record 📀 🔎                                                                                                    | Training Environment |
| User: FATIMA<br>AVILES                                                                                                    | Provider Pin: 501042 Site: BEACH PEDS in BEACH MEDICAL<br>Refrigerator: 501042-REFRIGERATOR                                                                                                    |                      |
| <u>Task List</u><br>Patients                                                                                                    | Help with completing this form: Calibration Report Examples                                                                                                    |                      |
| Reminder Recall<br>System Transactions                                                                                                    | - Thermometer                                                                                                    |                      |
| Order                                                                                                    | Manufacturer/Name: LOGTAG<br>Model Nbr: * TRED30-7R                                                                                                    |                      |
| Order Inv Worksneet<br>Order Requests<br>Flu Pre Booking<br>COVID-19 Pre-booking                                                             | Serial Nbr: * 1060021602                                                                                                    |                      |
| Receive<br>Pending Receipts<br>Adjust                                                                                                    | Expiration Date: * 05/20/2026                                                                                                    |                      |
| Adjust Inventory<br>Report Returns/Waste<br>Shipping Labels                                                                                  | Is Current for the unit:                                                                                                    |                      |
| Transfer Inventory<br>Transfer Form<br>Rescind Transfer<br>Transaction<br>Transaction History<br>Reports<br>Aging Vaccine<br>Storts Recorded | Laboratory: * PJLA<br>Commented Uncertainty.<br>Measurement results indicate unit passed test and the documented uncertainty is within suitable limits (recommended uncertainty = +/-<br>1F (0.5C). |                      |
| Assess Imm Levels Reports                                                                                                    | Go to Order List for Pin 501042                                                                                                    |                      |
| Administration<br>Customer Support                                                                                                    | Change Return to Calibration Log                                                                                                    | Cancel               |
| Meaningful Use COVID-19 Outbreak Reports VFC Re-enroll                                                                                       |                                                                                                    |                      |

### **3. UPLOADING TEMPERATURE FILES INTO FLORIDA SHOTS**

## Uploading Temperature Files into Florida SHOTS

At least once every seven days, temperature files must be uploaded into Florida SHOTS.

If you do not add temperatures in seven business days for any unit your site has placed within Florida SHOTS as storing VFC vaccine, you will see a red "(Readings Overdue)" when you click "**Temperature Logs**" under "**Vaccine Inventory**."

| PIN/EID | Identifier          | R/F         | Ended Date      | □Show out-of-service units        |                          |
|---------|---------------------|-------------|-----------------|-----------------------------------|--------------------------|
| :501042 | 501042-REFRIGERATOR | R           |                 |                                   | Upload Temperatures File |
|         | (Readings Overdue)  |             |                 | Chan Datall                       | Add Missing Temp Reading |
|         | Show Detail         | Show Detail | Temperature Log |                                   |                          |
|         |                     |             |                 | On the Order Link for Discontanta | Excursion Incident List  |
|         |                     |             |                 | Go to Order List for Pin:501042   | Add Calibration          |
|         |                     |             |                 |                                   | Calibration Log          |

If your Order Request is suspended because of missing temperatures, please click on the blue "I" button to view a list of the missing temperatures. If these temperatures are older than 180 days, please contact the VFC office at 1-877-888-7468 and select option 1.

**NOTE:** When you log into Florida SHOTS, you will also be notified with a note under "User Task List" that says "Missing Temperature Reading." You will be brought to the temp logs screen if you do not have any other tasks pending.

| User Task List 🚸 🔎 |                     |                             |  |  |  |  |
|--------------------|---------------------|-----------------------------|--|--|--|--|
| Item #             | Group Desc          | Item Description            |  |  |  |  |
| 1                  | Org Administration  | User Confirmation           |  |  |  |  |
| 2                  | Temperature Logging | Missing Temperature Reading |  |  |  |  |

## • Uploading a Temperature File Through a Data Logger

In order to be able to upload your temperature file via a data logger, the device must be validated by the VFC program. The "**Import Format**" field for the storage unit will be set by the VFC Program office. Once this field is set by the VFC office, you will be able to import your data logger file into Florida SHOTS.

| Thermometer        |                      |  |  |  |  |  |
|--------------------|----------------------|--|--|--|--|--|
| Manufacturer/Name: | LOGTAG               |  |  |  |  |  |
| Model Nbr: *       | TRED30-7R            |  |  |  |  |  |
| Serial Nbr: *      | 1060021206           |  |  |  |  |  |
| Import Format:     | Log Tag TRED 30-7R 🗸 |  |  |  |  |  |

#### Click "Upload Temperatures File."

| PIN/EID  | ldentifier          | R/F | Ended Date                       | Show out-of-service units       |                          |
|----------|---------------------|-----|----------------------------------|---------------------------------|--------------------------|
| 2:501042 | 501042-REFRIGERATOR | R   |                                  |                                 | Upload Temperatures File |
|          |                     |     |                                  | Shaw Datail                     | Add Missing Temp Reading |
|          |                     |     |                                  | Show Detail                     | Temperature Log          |
|          |                     |     | On the Order Link for Directoria | Excursion Incident List         |                          |
|          |                     |     |                                  | Go to Order List for Pin:501042 | Add Calibration          |
|          |                     |     |                                  |                                 | Calibration Log          |

This will bring you to the "**Upload Temperature Log File**" page. Click "**Browse**" or "**Choose File**" (depends on internet browser being used) to find the folder on your computer where you store your data files. Select the most current data file you want to upload, and it will appear in the box under "**Temperature Log File**." Click the "**Upload Temperature Readings File**" button on the page. It will then upload your temperature file into Florida SHOTS.

| Florida Sh                                                                                                    | ots in check                                                                                                    |                                       |                                               |                      |
|----------------------------------------------------------------------------------------------------|----------------------------------------------------------------------------------------------------|---------------------------------------|-----------------------------------------------|----------------------|
| Submit                                                                                                    | Upload Temperature Log File 🛷 📫                                                                                                 |                                       |                                               | Training Environment |
| User: FATIMA<br>AVILES                                                                                                    | Provider Pin: 501042 Site: BEACH PEDS in BEACH MEDICAL<br>Refrigerator: 501042-REFRIGERATOR Temp Log Format: Log Tag TRED 30-7R |                                       |                                               |                      |
| Task List<br>Patients<br>Reminder Recall<br>System Transactions<br>Vaccine Inventory                                                                                                    | Temperature Log File: * Choose File 04-13-20226-10-2024 txt Upload Temperature Readings File                                    |                                       |                                               |                      |
| Order<br>Temperature Logs<br>Order Inv Worksheet<br>Order Requests<br>Flu Pre Booking<br>COVID-19 Pre-booking<br>Receive                                                                                                    |                                                                                                    | Return to Refrigerators/Freezers List | Go to Order List for Pin.501042<br>Previously |                      |
| Pending Receipts                                                                                                    | Uploaded at                                                                                                    | File Name                             |                                               | Sender               |
| Adjust<br>Adjust Inventory<br>Report Returns/Vaste<br>Shipping Labels<br>Transfer Inventory<br>Transfer Inventory<br>Transfer Form<br>Rescind Transfer<br>Transaction<br>Transaction History<br>Reports<br>Aging Vaccine<br>Shots Recorded | No upload files exist for this Refrigerator.                                                                                    |                                       |                                               |                      |
| Assess Imm Levels                                                                                                    |                                                                                                    |                                       |                                               |                      |
| Administration                                                                                                    |                                                                                                    |                                       |                                               |                      |
| Customer Support                                                                                                    |                                                                                                    |                                       |                                               |                      |
| Meaningful Use                                                                                                    |                                                                                                    |                                       |                                               |                      |

**NOTE:** At the top of the screen, a green message will show you that the data was successfully added. (You will get a red message if it was not successfully uploaded.) It will also show you the "**Total Number of Rows**" within the file and how many rows of data were added and skipped. Click "**View File**" to see when this file started recording temperatures, when it stopped recording temperatures, which times and temperatures were added to the unit within Florida SHOTS, and which were skipped. For more details regarding errors and uploading temperature files into <u>Florida SHOTS</u>, please visit the "**Recorded Webinars**" section on www.flshotsusers.com.

| Upload Temperature Lo                  | g File 🚸 🛛 루                                                                                                    | Training Environment |
|----------------------------------------|----------------------------------------------------------------------------------------------------|----------------------|
| The 04-13-2022TRED30-16R- 6061019364 S | itarted 06-09-2024, Finished 06-10-2024.txt file was successfully uploaded to Florida SHOTS.                          |                      |
| Result: Succ                           | ess                                                                                                    |                      |
| File Name: 04-1                        | 3-2022TRED30-16R- 6061019364 Started 06-09-2024, Finished 06-10-2024.txt                                              |                      |
| Records uploaded: 85                   | File Format: Log Tag TRED 30-7R                                                                                       | 10.01                |
| Temperature Records Add                | ed: 63 Changed: 0 Header: 22 Duplicates: 0 Blocked: 0 Overlap: 0 Too Old: 0 Invalid Temp: 0 Skipped: 0 with Errors: 0 | View File            |
| Provider Pin: 501042 Site: BEACH PE    | EDS In BEACH MEDICAL                                                                                                  |                      |
| Refrigerator: 501042-REFRIGERATOR      | Temp Log Format: Log Tag TRED 30-7R                                                                                   |                      |
| Temperature Log File: *                |                                                                                                    |                      |
| Choose File No file chosen             |                                                                                                    |                      |
| Upload Temperature Readings File       |                                                                                                    |                      |
|                                        | Return to Refrigerators/Freezers List Go to Order List for Pin 501042                                                 |                      |
|                                        | Files Uploaded Previously                                                                                             |                      |
| ploaded at                             | File Name                                                                                                    | Sender               |
| 6/10/2024 10:47AM                      | 04-13-2022TRED30-16R- 6061019364 Started 06-09-2024, Finished 06-10-2024.txt                                          | AVILES, FATIMA       |
| Success                                |                                                                                                    | View File            |
| Total rows: 85 Header rows: 22 Rows    | added: 63 Rows changed: 0                                                                                             | View File            |
|                                        |                                                                                                    |                      |

If the file you uploaded contains temperature excursions, you will see the number of rows that contain excursions on the temperature file next to success. You must contact the VFC office to report all temperature excursions.

| Upload Temperature Log                 | File 🔷 🐥                                                                     | Training Environment |
|----------------------------------------|------------------------------------------------------------------------------|----------------------|
| Provider Pin: 501042 Site: BEACH PED   | S IN BEACH MEDICAL                                                           |                      |
| Refrigerator: 501042-REFRIGERATOR      | Temp Log Format: Log Tag TRED 30-7R                                          |                      |
| Temperature Log File: *                |                                                                              |                      |
| Choose File No file chosen             |                                                                              |                      |
| Upload Temperature Readings File       |                                                                              |                      |
|                                        | Return to Refrigerators/Freezers List Go to Order List for Pin:501042        |                      |
|                                        | Files Uploaded Previously                                                    |                      |
| Uploaded at                            | File Name                                                                    | Sender               |
| 06/10/2024 11:02AM                     | 04-13-2022TRED30-16R- 6061019364 Started 06-10-2024, Finished 06-10-2024.txt | AVILES, FATIMA       |
| Success - 4 rows have excursions       |                                                                              | View File            |
| Total rows: 51 Header rows: 22 Rows ac | Ided: 29 Rows changed: 0                                                     | View File            |

# Adding a Missing Temperature Reading

From time to time, you may have days when a temperature reading would be expected to be taken but was not. Filling out "**Add Missing Temp Reading**" allows you to provide the VFC Program with an explanation regarding that period of time.

| PIN/EID  | ldentifier          | R/F | Ended Date | Show out-of-service units                      |                                                                                                    |
|----------|---------------------|-----|------------|------------------------------------------------|----------------------------------------------------------------------------------------------------|
| P:501042 | 501042-REFRIGERATOR | R   |            | Show Detail<br>Go to Order List for Pin:501042 | Upload Temperatures File<br>Add Missing Temp Reading<br>Temperature Log<br>Excursion Incident List<br>Add Calibration<br>Calibration Log |

NOTE: Contact the VFC Program if you are unable to enter any missing readings.

| Update Missing Temperature Reading 📀 🤎                                                             | Training Environment |
|----------------------------------------------------------------------------------------------------|----------------------|
| Provider Pin: 501042 Site: BEACH PEDS in BEACH MEDICAL Refrigerator: 501042-REFRIGERATOR           |                      |
| Most Recent Readings                                                                               |                      |
| Taken: 06/10/2024 10:50AM U Current: 41.0"F Min: n/a Max: n/a Room: n/a                            |                      |
| Temp Missing Date/Time From: *                                                                     |                      |
| Thru: * ® AM O PM                                                                                  |                      |
| Reason:* - Select V                                                                                |                      |
| is Excursion Did not take                                                                          |                      |
| Out of commission<br>Trivial Excursion: Power outage                                               |                      |
| Add Practice Holiday/Closing Return to Refrigerators/Freezers List Go to Order List for Pin 501042 | Cancel               |

To record a missing reading, you will need to enter the start date and time as well as the end date and time that covers the time period where readings were not taken or recorded. Be sure to set the AM/PM correctly for the time entered. The time may be entered without a colon as long as at least three digits are used.

Next, select the reason for the missing readings from the list. Your options are:

- Did not take
- Out of commission
- Power outage
- Practice holiday/closing

Last click the "**Add**" button so that Florida SHOTS documents the missing temperature reading for your unit. You will get a green message at the top of the page letting you know it was successfully added.

| Update Missing Temperature Reading 📀 🦊                                                      | Training Environment |
|---------------------------------------------------------------------------------------------|----------------------|
| The record was successfully added to Florida SHOTS.                                         |                      |
| Provider Pin: 501042 Site: BEACH PEDS in BEACH MEDICAL<br>Refrigerator: 501042-REFRIGERATOR |                      |
| Most Recent Readings                                                                        |                      |
| Taken: 06/10/2024 10:50AM U Current: 41.0°F Min: n/a Max: n/a Room: n/a                     |                      |
| Temp Missing Date/Time From: * 06:08/2024 08:00 @ AM O PM                                   |                      |
| Thru: * 06/08/2024 05:00 C AM ® PM                                                          |                      |
| Reason: * Out of commission 🗸                                                               |                      |
| Is Excursion:                                                                               |                      |
| Trivial Excursion:                                                                          |                      |
| Change Return to Refrigerators/Freezers List <u>Go to Order List for Pin:501042</u>         | Cancel               |

#### **4. TEMPERATURE LOG**

## Temperature Log

You can view your uploaded temperatures in your Temperature Log. You will be able to see a list of all of the temperatures within the system, organized by date. Click on the date within the log to see the specific temperatures you uploaded for that unit on that date. Florida SHOTS will default to a seven-day range. You are able to change the dates by inputting different dates and clicking **"Get Matching Readings**." You also can click the option to **"Show only readings with excursions**."

| PIN/EID  | Identifier          | R/F | Ended Date | Show out-of-service units        |                          |
|----------|---------------------|-----|------------|----------------------------------|--------------------------|
| P:501042 | 501042-REFRIGERATOR | R   |            |                                  | Upload Temperatures File |
|          |                     |     |            | Show Detail                      | Add Missing Temp Reading |
|          |                     |     |            | Show Detail                      | Temperature Log          |
|          |                     |     |            | Excursion Incident List          | Excursion Incident List  |
|          |                     |     |            | Go to Order List for Phil.501042 | Add Calibration          |
|          |                     |     |            |                                  | Calibration Log          |

In the "**Temperature Log**" list you can see when the reading was taken, the current temperature, the minimum and maximum temperature ranges, the average temperature for that day, as well as whether there were any excursions outside of an appropriate temperature range.

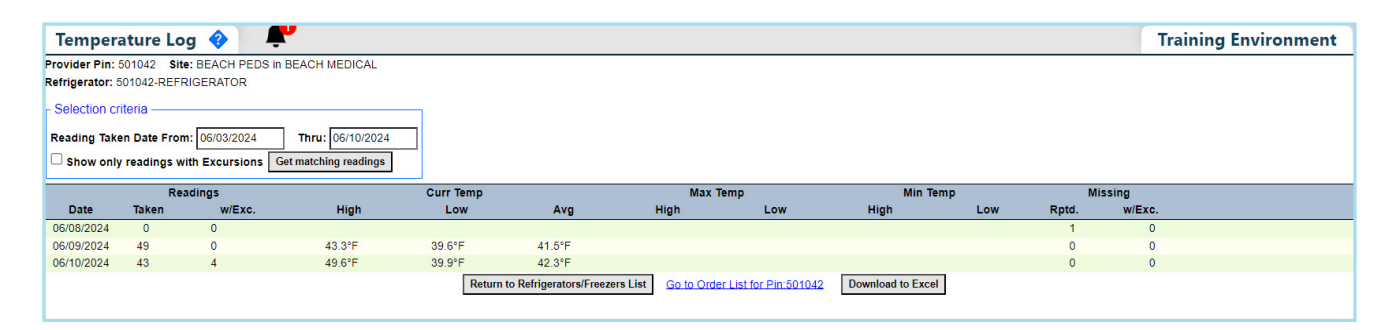

You also have a link from a temperature line within the "**Temperature Log**" to see if the VFC office has determined that an excursion is part of an "Excursion Incident." A link that says "**See Excursion Incident**" will be on each line of the "**Temperature Log**" where the VFC office has tied that excursion to an incident.

**NOTE:** You must contact the VFC office to report all temperature excursions.

## **5. EXCURSION INCIDENT LISTDENT LIST**

# Excursion Incident List

The VFC Program office will contact your office when an incident is created and ask you to provide information related to the incident. When you click "**Excursion Incident List**," you will select the one you are currently addressing if there is more than one incident. This action will bring you to the "**Update Incident Record**" page.

| Update incident Record 💔 📮                                    |                                                                    |
|---------------------------------------------------------------|--------------------------------------------------------------------|
| rovider Pin: 501042 Site: BEACH PEDS in BEACH MEDICAL         |                                                                    |
| emgerator: <u>501042-REFRIGERATOR</u>                         |                                                                    |
| Most Recent Readings                                          |                                                                    |
| Taken: 06/10/2024 10:50AM U Current: 41.0°F Min: n/a Max: n/a | i Room: n/a                                                        |
| Excursion(s): Current                                         |                                                                    |
| From: 06/10/2024 08:35                                        | AM                                                                 |
| Inru: 06/10/2024 09:20<br>Pance From: 06/10/2024 08:20        |                                                                    |
| Range Thru: 06/10/2024 09:35                                  | AM                                                                 |
| Resolution Date:                                              |                                                                    |
| Latest Update: 06/10/2024 11:42                               | AM                                                                 |
| Accum Excursion Time                                          |                                                                    |
| In Davs: 1                                                    |                                                                    |
| In Hrs: 1.25                                                  |                                                                    |
| In Mins: 75                                                   |                                                                    |
|                                                               |                                                                    |
| luse:                                                         |                                                                    |
|                                                               |                                                                    |
|                                                               |                                                                    |
|                                                               |                                                                    |
|                                                               |                                                                    |
|                                                               |                                                                    |
|                                                               |                                                                    |
|                                                               |                                                                    |
|                                                               |                                                                    |
| Maximum characters permitted is: 2000. Character count: 0     |                                                                    |
| stion                                                         |                                                                    |
| ken:                                                          |                                                                    |
|                                                               |                                                                    |
|                                                               |                                                                    |
|                                                               |                                                                    |
|                                                               |                                                                    |
|                                                               |                                                                    |
|                                                               |                                                                    |
|                                                               |                                                                    |
|                                                               | 1                                                                  |
| Maximum characters permitted is: 8000. Character count: 0     |                                                                    |
| esult:                                                        |                                                                    |
|                                                               |                                                                    |
|                                                               |                                                                    |
|                                                               |                                                                    |
|                                                               |                                                                    |
|                                                               |                                                                    |
|                                                               |                                                                    |
|                                                               |                                                                    |
|                                                               |                                                                    |
|                                                               | 1.                                                                 |
| Maximum characters permitted is: 8000. Character count: 0     |                                                                    |
| Excursions (In this Incident: 4)                              |                                                                    |
|                                                               |                                                                    |
| Change                                                        | Detunts Examples Institute Line Control Order Link for Discont 0.0 |
| change                                                        | Return to Excursion incident List Go to Order List for PIN:501042  |

You will see the following details about the incident:

- Provider PIN, site, and unit information
- "Most Recent Readings" recorded for the unit
- (Excursion) From (date and time)
- (Excursion) Thru (date and time)
- Range From (date and time)
- Range Thru (date and time)
- Resolution Date (if there is one): This field should be blank if it is an open incident.
- Latest Update: This shows the date and time that the last update to the incident was documented within Florida SHOTS.
- Accumulated Excursion Time: This adds up the timeframes of all out-of-range temperatures. It removes
  those timeframes where the temperatures were within range. This information is extremely valuable when
  communicating with manufacturers regarding vaccine viability. As you know, some vaccines are still
  viable up to a certain number of hours in which the vaccines were exposed to out-of-range temperatures.
  Having this data in this specific detail that can be provided to manufacturers will assist the VFC Program
  office in determining if the vaccines are still viable.

The other fields on this page will be documented by your office. You would be responsible for:

- Cause (of the incident)
- Action Taken
- Result (of the action taken)

Please remember that the VFC Program will work closely with your office in the event of an incident.

# **Help Desk**

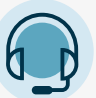

## FREE TECHNICAL SUPPORT:

877-888-7468 (SHOT) MONDAY – FRIDAY, 8 A.M. TO 5 P.M. EASTERN

**INCLUDING:** 

- Merging duplicate patient records
- Adding account administrators
- Questions about any Florida SHOTS features
- Unlocking Florida SHOTS accounts
- Requesting Florida SHOTS materials